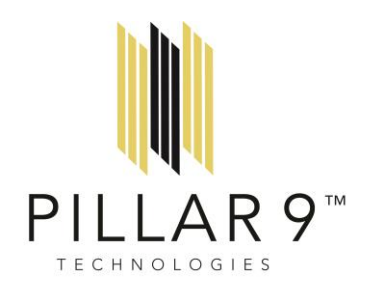

## Matrix<sup>™</sup> 11 - What's New and Improved for Fall of 2023

Matrix<sup>™</sup> MLS<sup>®</sup> System is new and improved. This document highlights key changes and improvements to the user interface.

#### In this document:

- 1. Refreshed dashboard and customization tools
- 2. New portal notification timeline
- 3. Enhanced auto email page.

Let's explore the changes and improvements.

### **1. Dashboard and Customization Tools**

#### Dashboard at a glance - Improved design and user experience

| e                                                   | Enter Shorthand or MI S#                  |                                         |                                               |                    | ×Q                                        |          | Recent Searches   |             |
|-----------------------------------------------------|-------------------------------------------|-----------------------------------------|-----------------------------------------------|--------------------|-------------------------------------------|----------|-------------------|-------------|
| Terme factore in ON Alexi 1 course has full a       | M. Nacional Station                       |                                         |                                               |                    |                                           |          |                   |             |
|                                                     |                                           |                                         |                                               |                    |                                           |          |                   |             |
| /s & Alerts                                         | Market Watch                              | Search                                  |                                               |                    |                                           |          |                   |             |
| Oct 10 - Don't miss out: Last call for              | New Listing (19)<br>Back On Market (5)    | MLS®#:                                  |                                               |                    |                                           |          |                   |             |
| Oct 9 - New CoreLogic Matrix 11                     | Price Decrease (14)<br>Price Increase (3) | Unit #:                                 |                                               |                    |                                           |          |                   |             |
| Oct 6 - Check out this month's FREE                 | Pending (22)                              | Street #:                               |                                               |                    |                                           |          |                   |             |
| Dct 5 - CREA - New secure login for                 | Leased (0)                                | Street Name:                            |                                               |                    |                                           |          |                   |             |
| Oct 4 - Discover Prospects Mobile today             | Withdrawn (1)                             | Street Type:                            | ~                                             |                    |                                           |          |                   | _           |
| Oct 3 - New CoreLogic Matrix 11                     | Terminated (8)                            | Street Dir:                             | ~                                             |                    |                                           |          |                   |             |
| ep 26 - Check out CREB®'s Upcoming                  |                                           | County:                                 | ~                                             |                    |                                           |          | INew Version      |             |
| Sep 25 - Update from Pillar 9 CEO on the            | PILLAR 9 HOME   MY MATRIX   S             | EARCH   STATS   ROSTER   UNKS   FINANCE | MARKET REPORTS   INPUT   MOBILE   HELP   INTE | RAMATRIX           |                                           |          |                   | Д не        |
| sep 25 - New CoreLogic Matrix 11                    |                                           |                                         |                                               |                    |                                           |          |                   |             |
| ep 11 - Create beautirui, branded CMAS              |                                           | Enter Shorthand or MLS#                 |                                               |                    |                                           |          | Q                 | Recent Sear |
| nal Links                                           | » Dashboard                               |                                         |                                               |                    |                                           |          |                   | Edit C      |
| é.A                                                 | " Dashboard                               |                                         |                                               |                    |                                           |          |                   |             |
| .ogic<br>Link                                       | Market Watch                              | 2 <b>0</b> 5                            | My Listings                                   | • 2                | Search                                    | Exte     | rnal Links        |             |
| Now                                                 | New Listing                               |                                         | Mr. Arthur Littlear                           |                    |                                           | A        |                   |             |
| Phone #                                             | New Daving                                |                                         | wy Active Librings                            | -                  | MLS##                                     |          | <u> </u>          |             |
| a Postal Cobe<br>a Lawyer                           | Back On Market                            | 0                                       | My Expiring Listings (14 days)                | 0                  |                                           | Com      | hercial Edge      |             |
|                                                     |                                           |                                         | My Pending Listings                           | 0                  | Unit #                                    | Corel    | .ogic             |             |
| f Calgary Boundaries<br>ace Rates                   | Price Decrease                            | 0                                       | My Pending Listings (Buyer Side)              | 0                  |                                           | CREB     | Link              |             |
| state Institute                                     |                                           |                                         | My Overdue Pending Listings                   | 0                  | Street #                                  | CREB     | ®Now              |             |
| X                                                   | Price Increase                            | 0                                       | My Listings with No Photos                    | 0                  | Min Max                                   | ESAR     |                   |             |
| owingTime                                           | Pending                                   |                                         | Mu locomolete Listinor                        |                    | Street Name                               | End      | Phone #           |             |
| a Harmonized MLS Rules<br>a Real Estate Association |                                           |                                         | ing incomplete comp                           | -                  |                                           |          |                   |             |
| ICMA<br>Member Tools                                | Sold                                      | • •                                     | Wy Off Market Listings (2 years)              | 2                  | Church Turne                              | Find     | i Postal Code     |             |
| lign                                                | Property Type                             | Timeframe                               |                                               |                    | Street type                               | ✓ Find i | s Lawyer          |             |
| 9<br>9                                              | Residential ~                             | 7 Day 🗸                                 | View All                                      |                    | Search                                    | GeoJ     | 21                |             |
| inca<br>1081 ink ra                                 |                                           |                                         |                                               |                    |                                           |          |                   |             |
| olie:                                               | My Carts                                  |                                         | Hot Sheets                                    | 6 0                | My Stats                                  | Rece     | ent Use Contacts  |             |
| e ***                                               | Smith, Janet - NW hms                     | a 🔶                                     | Agri-Business                                 |                    | Canmore Detached                          | Bunn     | v. Buas           |             |
|                                                     | Ren's Cart                                |                                         | Multi-Family                                  |                    | Conv of Historic Count of Active Listings |          |                   |             |
| 0.0000.0000                                         |                                           |                                         | a                                             |                    |                                           |          |                   |             |
|                                                     | Case, lestNew seller - May 24             | 6                                       | Hental                                        |                    | Copy of Historic Sales Price Trend        |          |                   |             |
|                                                     | Daggett, Paul - 2 St McKenzie             |                                         | Commercial                                    |                    | Copy of Sale Price / List Price Ratios    |          |                   |             |
|                                                     | Smith, Chris - Smith Family: Saturday     | 12                                      | Cross Property                                |                    | Kate's Historic Sales by Year             |          |                   |             |
|                                                     | Bob & Sheila CMA                          | 2                                       | Mahogany (<\$650K, <2,200 sq ft)              |                    | Months of Inventory                       |          |                   |             |
|                                                     | Case, Test - Anand                        | 51                                      | Any Name                                      |                    | Sale Price / List Price Ratios Calgary    |          |                   |             |
|                                                     | Good, Jamie - Showings with McLean's      |                                         | Residential                                   |                    | Test Stats                                |          |                   |             |
|                                                     | Smith John - June Smoth                   |                                         |                                               |                    |                                           |          |                   |             |
|                                                     | and a second second second                |                                         | Timeframe                                     |                    |                                           |          |                   |             |
|                                                     | All Carts                                 |                                         | 7 Day ~                                       |                    |                                           |          |                   |             |
|                                                     | Concierge                                 |                                         | Recent Portal Visitors                        |                    | Contact Requests                          | My       | Favorite Searches |             |
|                                                     |                                           |                                         | Bunny, Bugs                                   | 10:30 AM 💌 3 🗘 1 🔺 |                                           | Apt L    | ethbridge         | Manao       |
|                                                     | None of your Concierge-mode Auto B        | mails have unsent listings.             |                                               |                    | You have no contact requests.             | 1910     | -                 |             |
|                                                     |                                           |                                         |                                               |                    |                                           | Coug     | ar Ridge Solds    | Manage      |

#### **Customizing Your Widgets**

Customize your Market Watch, My Listings, and Hot Sheets widgets using the gear icons, or refresh or reset using the appropriate arrow icons.

Market Watch

- a. The gear icon opens the customization panel (no changes) or use the arrow buttons to refresh or reset previous customization,
- b. Drop down menu to select property type, and
- c. Drop down menu to switch among default timeframes.

| Market Watch                                                                                                    |                   |                                                                                                    |
|----------------------------------------------------------------------------------------------------|-------------------|----------------------------------------------------------------------------------------------------|
| New Listing (186)<br>Back On Market (41)<br>Price Decrease (102)<br>Price Increase (10)<br>Pending (247)<br>Sold (174)<br>Leased (0)<br>Expired (13) |                   |                                                                                                    |
| Withdrawn (4)<br>Terminated (44)                                                                                                    | Old Version       | Gear icon opens custor<br>panel, double arrows ic<br>refreshes results, and si<br>arrow icon resets previo |
| Residential 🗸                                                                                                    | 3 Day 💙           | customization.                                                                                             |
| Refresh                                                                                                    | Customize · Reset |                                                                                                    |
|                                                                                                    | Market Watch      | 8 <b>0</b> 5                                                                                               |
|                                                                                                    | New Listing       | 0                                                                                                    |
|                                                                                                    | Back On Market    | 0                                                                                                    |
|                                                                                                    | Price Decrease    | 0                                                                                                    |
|                                                                                                    | Price Increase    | 0                                                                                                    |
|                                                                                                    | Pending           | 0                                                                                                    |
|                                                                                                    | Sold              | New Version                                                                                                |
| elect property type or                                                                                                    | Property Type     | Timeframe                                                                                                  |
| nerrame from the drop<br>own as before.                                                                                                    | Residential 🗸     | 7 Day 🗸                                                                                                    |

## **My Listings**

a. Customize your default settings by clicking the gear icon.

| My Listings                      | ¢ 2 |
|----------------------------------|-----|
| My Active Listings               | 4   |
| My Expiring Listings (14 days)   | 0   |
| My Pending Listings              | 0   |
| My Pending Listings (Buyer Side) | 0   |
| My Overdue Pending Listings      | 0   |
| My Listings with No Photos       | 0   |
| My Incomplete Listings           | 5   |
| My Off Market Listings (2 years) | 17  |
|                                  |     |
| View All                         |     |

b. Hide or show listings categories (see below) by toggling the on- off-handles (up to a maximum of eight [8] defaults).

Note: If the handles won't toggle 'on', you've reached your maximum of eight defaults, try turning one or more off.

c. Or choose View All to scroll all available listing categories.

| My Listings                      | 5                              |     |
|----------------------------------|--------------------------------|-----|
| You may se                       | lect up to 8 default items     |     |
| My Active Listings               |                                |     |
| My Expiring Listings (14 days)   |                                |     |
| My Pending Listings              |                                |     |
| My Pending Listings (Buyer Side) | My Listings                    | ۵ ک |
| My Overdue Pending Listings      | My Active Listings             | 4   |
| My Listings with No Photos       | My Expiring Listings (14 days) | 0   |
| My Incomplete Listings           | My Pending Listings            | 0   |
| My Off Market Listings (2 years) | My Overdue Pending Listings    | 0   |
|                                  | My Incomplete Listings         | 5   |
|                                  | My Hit Counters                | 4   |
|                                  | My Sold within 6 Months        | 1   |
|                                  | My Office Active Listings      | 4   |
|                                  |                                |     |
|                                  | View All                       |     |
|                                  |                                |     |

#### **Hot Sheets**

- a. Customize, add, and delete Hot Sheets using the gear icon. The customization criteria page hasn't changed.
- b. Click the Clock icon, on the top right, to add a custom timeframe or select the Timeframe toggle, on the bottom left, to choose a default timeframe.

| Hot Sheets                       | 0 \$        | Add a custom<br>timeframe by clicking |
|----------------------------------|-------------|---------------------------------------|
| Residential                      | New Version | of finding among the                  |
| Mahogany (<\$650K, <2,200 sq ft) |             | timeframe defaults in                 |
| NE Calgary Detached              |             |                                       |
| Multi-Family                     |             |                                       |
| Commercial                       |             |                                       |
| Cross Property                   |             |                                       |
| Any Name                         |             |                                       |
|                                  |             |                                       |
| Timeframe                        |             |                                       |
| 7 Day 🗸                          |             |                                       |

| Hot Sheets                                       |                         |
|--------------------------------------------------|-------------------------|
| Land                                             | Old Version             |
| Rental<br>Commercial                             |                         |
| Cross Property                                   |                         |
| Tuscany - Single Fam, Detached Do<br>Residential | uble                    |
| Residential                                      |                         |
|                                                  |                         |
| Customize                                        | 7 Day 💙                 |
|                                                  | New Only                |
|                                                  | This Session<br>24 Hour |
|                                                  | Today                   |
|                                                  | 3 Day                   |
|                                                  | 7 Day                   |
|                                                  | Custom                  |

# Editing Your Dashboard

a. To edit your dashboard, click the Edit Dashboard button the top right-corner of your dashboard screen.

| PILLAR9 home   mymatrix   search   stats   roster   links   finance   market reports   input   mobile   help   intramatrix |                         |                                  |     |                     |     |   |                                        |                          |
|----------------------------------------------------------------------------------------------------|-------------------------|----------------------------------|-----|---------------------|-----|---|----------------------------------------|--------------------------|
|                                                                                                    | Enter Shorthand or MLS# |                                  |     |                     |     |   |                                        | Edit Dashboard           |
| » Dashboard                                                                                                    |                         |                                  |     |                     |     |   |                                        |                          |
| Market Watch                                                                                                    | 8 • 5                   | My Listings                      | • 2 | Search              |     |   | External Links                         | A                        |
| New Listing                                                                                                    | 0                       | My Active Listings               | 4   | MLS®#               |     |   | AREA                                   | A                        |
| Bark On Market                                                                                                    |                         | My Expiring Listings (14 days)   | 0   |                     |     |   | Commercial Edge                        |                          |
| back of market                                                                                                    |                         | My Pending Listings              | 0   | Unit #              |     |   | CoreLogic                              |                          |
| Price Decrease                                                                                                    | 0                       | My Pending Listings (Buyer Side) | 0   |                     |     |   | CREBLink                               |                          |
| Price Increase                                                                                                    | 0                       | My Overdue Pending Listings      | 0   | Street #            |     |   | CREB & Now                             |                          |
|                                                                                                    |                         | My Listings with No Photos       | 0   | Min                 | Max |   | ESAR                                   |                          |
| Pending                                                                                                    | 0                       | My Incomplete Listings           | 5   | Street Name         |     |   | Find a Phone #                         |                          |
| Sold                                                                                                    | 0 -                     | My Off Market Listings (2 years) | 17  |                     |     |   | Find a Postal Code                     |                          |
| Property Type                                                                                                    | Timeframe               |                                  |     | Street Type         |     | - | Find a Lawyer                          |                          |
| Residential Y                                                                                                    | 7 Day 🗸                 | View All                         |     | Search              |     |   | Geolet                                 |                          |
|                                                                                                    |                         |                                  |     |                     |     |   |                                        |                          |
| My Carts                                                                                                    |                         | Hot Sheets                       | 0 0 | Recent Use Contacts |     |   | Concierge                              |                          |
| Smith, Janet - NW hms                                                                                                    | 4                       | Agri-Business                    |     | Bunny, Bugs         |     |   |                                        |                          |
| Ron's Cart                                                                                                    | 10                      | Multi-Family                     |     |                     |     |   | None of your Concierge-mode Auto Email | Is have unsent listings. |
| Case, TestNew Seller - May 24                                                                                              | 2                       | Rental                           |     |                     |     |   |                                        |                          |
| Daggett, Paul - 2 St McKenzle                                                                                              |                         | Commercial                       |     |                     |     |   |                                        |                          |
| Smith, Chris - Smith Family: Saturday                                                                                      | 12                      | Cross Property                   |     |                     |     |   |                                        |                          |
| Bob & Shelia CMA                                                                                                    | 2                       | Mahogany (<\$650K, <2,200 sq ft) |     |                     |     |   |                                        |                          |
| Case, Test - Anand                                                                                                    | 53                      | Any Name                         |     |                     |     |   |                                        |                          |
| Good, Jamle - Showings with McLean's                                                                                       | 18                      | Residential                      |     |                     |     |   |                                        |                          |
| Smith, John - Lynn Smoith                                                                                                  | 12 🚽                    | Timeframe                        |     |                     |     |   |                                        |                          |
| All Carts                                                                                                    |                         | 7 Day ~                          |     |                     |     |   |                                        |                          |

b. An Edit Dashboard panel will open on the left. Toggle the on- off-handles on the left to hide or unhide widgets, or drag and drop widgets using the handle on the right to change in what order they appear.

| Edit Dashboard                                                  | * |   |                                              |
|-----------------------------------------------------------------|---|---|----------------------------------------------|
| Add, remove, and reorder items on your dashboard  News & Alerts | А |   |                                              |
| My Listings                                                     | = |   |                                              |
| Market Watch                                                    | = | 5 | Hot Sheets 0 ¢                               |
| Hot Sheets                                                      | = | Â | Agri-Business<br>Multi-Family                |
| Search                                                          | = |   | Rental                                       |
| My Favorite Searches                                            | = |   | Commercial<br>Cross Property                 |
| My Carts                                                        | = | - | Mahogany (<\$650K, <2,200 sq ft)<br>Any Name |
| Recent Portal Visitors                                          | = | - | Residential                                  |
| Concierge                                                       | = | 2 | Timeframe<br>7 Day v                         |
| My Stats                                                        | = |   | Recent Portal Visitors                       |
| External Links                                                  | = | - | Bunny, Bugs 10:30 AM 💌 3 (2 1 🛓              |
| Recent Use Contacts                                             | = |   |                                              |
| Contact Requests                                                | = |   |                                              |

d. To close the Edit Dashboard panel, click the arrows on the right.

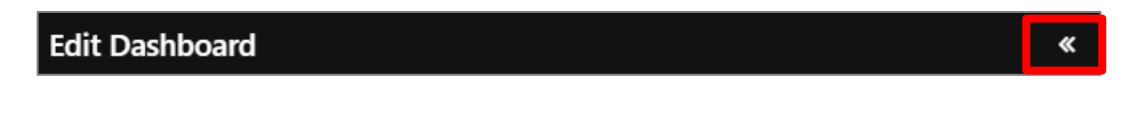

### 2. Portal Notification Timeline

The Portal Notification Timeline is a new feature, and it shows recent portal interactions.

| od Afternoon 🛛 🕫 🗢                                                                                                    | Dashboard                                                                                                    |                                                                                                    |                                                                                                    |                                                                                                    |                                                                    |                                                                                                    |                                                                                                    |                                                                                   |             | Edit Dashboard     |          |
|----------------------------------------------------------------------------------------------------|----------------------------------------------------------------------------------------------------|----------------------------------------------------------------------------------------------------|----------------------------------------------------------------------------------------------------|----------------------------------------------------------------------------------------------------|--------------------------------------------------------------------|----------------------------------------------------------------------------------------------------|----------------------------------------------------------------------------------------------------|-----------------------------------------------------------------------------------|-------------|--------------------|----------|
| EW NOTE yesterday property This is a strong possibility This is a strong possibility This is a strong | Dashboard         My Listings         My Active Listings         My Expiring Listings (14 days)         My Pending Listings         My Overdue Pending Listings         My Incomplete Listings         My Sold within 6 Months         My Office Active Listings         View All |                                                                                                    | Varket Watch<br>New Listing<br>Nack On Market<br>Price Decrease<br>Price Increase<br>Pending<br>Sold<br>Property Type<br>Residential V | Good Af                                                                                                    | Bugs Bu<br>propert<br>strong po                                    | oon<br>Inny adde<br>y<br>sssibility "<br>Inny adde<br>y<br>Timel                                                                            | ed a not<br>ed a fave<br>ine S                                                                                                    | to a<br>10:32 A<br>e to a<br>10:31 A<br>prite<br>etting                           | M<br>M      |                    |          |
| <ul> <li>a. Your tir<br/>your da</li> <li>b. Custom<br/>timeline<br/>corresp<br/>panel.</li> <li>c. Toggle<br/>interact</li> <li>d. Click th<br/>timeline</li> </ul>                                                                                                    | meline panel will ap<br>ashboard.<br>hize the interaction<br>e by clicking the ge<br>bonding arrows to<br>the handles on or<br>tions you want to the<br>e arrow to the left                                                                                                    | oprear on t<br>s captured<br>ear icon, or<br>refresh or c<br>off for the<br>rack, and cl<br>of "Dashbo | the left of<br>in your<br>click the<br>close the<br>lick save.                                                                         | <ul> <li>NEW FAVOR</li> <li>NEW FAVOR</li> <li>NEW POSSIE</li> <li>NEW POSSIE</li> <li>PORTAL VISI</li> <li>Bugs Bun</li> </ul> | Bugs B<br>proper<br>Bugs B<br>proper<br>BullTY<br>Bugs B<br>proper | Select the<br>for more to<br>Visits Po<br>Saves a la<br>Remove<br>Discards<br>Un-discards<br>Adds No<br>Saves a la<br>Visits Po<br>Email Ur | notificati<br>notificati<br>intal<br>Favorite<br>s a Favo<br>Possibil<br>s a Poss<br>a Listin<br>ards a Li<br>otes<br>Search<br>ortal Firs<br>nsubscri | ions that<br>on option<br>write<br>ity<br>ibility<br>ig<br>isting<br>t Time<br>be | appea<br>is | r in the Timeline. | Go to Se |

### 3. Auto Emails

a. To access, edit, and filter your auto emails (or saved searches) page, go to My Matrix and click on Auto Emails from the drop down.

|                               | MY MATRIX   SEARC                      | CH   STATS   ROSTER    | LINKS   FINANCE   MARKET REPORTS | ;   INPUT   MOBILE   HELP   II | NTRAMATRIX                      |
|-------------------------------|----------------------------------------|------------------------|----------------------------------|--------------------------------|---------------------------------|
|                               | Dashboard<br>Summary                   | Enter Shorthand or MLS | S#                               |                                |                                 |
| » Dashboard                   | Settings<br>My Information<br>Contacts |                        |                                  |                                |                                 |
| My Listings                   | Saved Searches                         | ¢ 8                    | Market Watch                     | Ø 🌣                            | Hot Shee                        |
| My Active Listings            | Auto Emails<br>Sent Email              | 4                      | New Listing                      | 0                              | <ul> <li>Residential</li> </ul> |
| My Expiring Listings (14 days | My Listings                            | 0                      | Back On Market                   | 0                              | Mahogany (                      |
| My Pending Listings           | My CMAs                                | 0                      |                                  |                                | NE Calgary [                    |
| My Overdue Pending Listings   |                                        | 0                      | Price Decrease                   | 0                              | Multi-Family                    |
| My Incomplete Listings        |                                        | 5                      | Price Increase                   | 0                              | Commercial                      |
| My Hit Counters               |                                        | 4                      |                                  |                                | Cross Prope                     |
| My Sold within 6 Months       |                                        | 1                      | Pending                          | 0                              | Any Name                        |
| My Office Active Listings     |                                        |                        | Sold                             | 0                              | •                               |

- b. To search, type the client name or a keyword in the search field.
- c. To see the details of an auto email, click the drop down arrow on the right to open the panel.

| » Auto Emails 18/18                                 |                                   |        |   |
|-----------------------------------------------------|-----------------------------------|--------|---|
| Sorted by Subject                                   | Search by Contact Name or Subject |        | T |
| Baran, Robyn • **NEW listings for Robyn** ●         |                                   | Ť.     |   |
| Smith, Bob • **NEW** Airdrie Detached Homes for Bob | •                                 | ~      |   |
| Daggett, Paul • **NEW** properties for Paul ●       |                                   |        |   |
| Smith, Janet • Apt Condos NW 🔴                      |                                   | $\sim$ |   |
| Montgomery, Michael • Downtown Condos (<\$500K)     |                                   |        |   |
| ., Bob and Sally • Highland Park 🔴                  |                                   | ~      |   |
| Joe, Black • Lethbridge hms 🔴                       |                                   | ~      |   |
| Montgomery, Mike • Montgomery Search 🕚              |                                   | ~      |   |

d. Edit your auto email using the buttons at the top and bottom, on the left side, of the panel.

| Settings Criteria Results Date Since Market Update                                    |                                                                        |                                                     |
|---------------------------------------------------------------------------------------|------------------------------------------------------------------------|-----------------------------------------------------|
| Last Run by Agent<br>02/23/2023                                                       | BCC<br>No                                                              | Status<br>Disabled, Welcome Email Ignored by Client |
| Last Viewed by contact<br>never                                                       |                                                                        |                                                     |
| Criteria<br>Property Type is 'Residential' Status is 'Active' Property Sub Type is 'D | tached' Latitude, Longitude is around 51.01, -114.13 City is 'Calgary' | Current Price is 400000 to 600000                   |
| Delete Disable                                                                        |                                                                        |                                                     |

e. Sort or filter your auto emails by click the arrows to the left of 'Auto Emails' to open the sort/filter panel.

| » | Auto Emails       | 18/18 |
|---|-------------------|-------|
|   | Sorted by Subject |       |

f. You can sort or filter by default criteria. Click the back arrows to close the panel.

| Options                 | «  |
|-------------------------|----|
| Sort                    |    |
| Subject ~               | 4₹ |
|                         |    |
| Filter                  |    |
| Show All                | ~  |
| Show All                |    |
| Currently Active        |    |
| Disabled by Clients     |    |
| Disabled by Me          |    |
| Disabled by the system  |    |
| Where Last Match was    |    |
| On home tab             |    |
| Concierge mode          |    |
| with new unsent matches |    |
| Standard mode           |    |

#### Why these changes and why now?

- Updated and modernized design
- Enhanced user-friendliness and improved responsiveness
- Moving toward making Matrix<sup>™</sup> MLS<sup>®</sup> System mobile-friendly